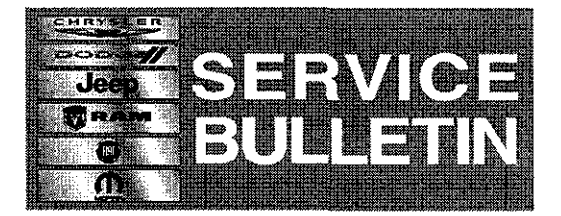

**NUMBER:** 08-092-13

**GROUP:** Electrical

DATE: December 10, 2013

This bulletin is supplied as technical information only and is not an authorization for repair. No part of this publication may be reproduced, stored in a retrieval system, or transmitted, in any form or by any means, electronic, mechanical, photocopying, or otherwise, without written permission of Chrysler Group LLC.

# THE wITECH SOFTWARE LEVEL MUST BE AT RELEASE 14.01 OR HIGHER TO PERFORM THIS PROCEDURE.

# SUBJECT:

"APPs" Soft Key Incorrectly Display On RA2 Radio

# **OVERVIEW:**

This Bulletin involves reconfiguring the vehicle for proper operation of the RA2 display screen.

#### **MODELS:**

2014

(WD)

Durango

# NOTE: This bulletin applies to vehicles built on or before October 26, 2013 (MDH 1026XX) equipped with Uconnect 5.0 AM/FM/BT (sales code RA2).

# SYMPTOM/CONDITION:

A customer may experience a situation where they see an "Apps" soft key on the radio display to register applications. A Quick Response (QR) code may also be seen and will not link out using a smart phone bar code reading application.

#### **DIAGNOSIS:**

Using a Scan Tool (wiTECH<sup>™</sup>) with the appropriate Diagnostic Procedures available in TechCONNECT, verify no DTC's are set. If DTC's are present, record them on the repair order and repair as necessary before proceeding further with this bulletin.

If the customer describes the symptom, perform the Repair Procedure.

# **REPAIR PROCEDURE:**

- 1. Using wiTECH, reconfigure the vehicle. This routine is available under the 'Diagnostic Procedures' tab found on the home, 'Vehicle View', page of wiTECH.
- 2. Using wiTECH clear any DTCs which may have been set during the reconfiguration.

# POLICY:

Reimbursable within the provisions of the warranty.

# TIME ALLOWANCE:

| Labor     | Description | Skill Category | Amount |
|-----------|-------------|----------------|--------|
| Operation |             |                |        |

| No:         |                                                                                    |                                    |          |
|-------------|------------------------------------------------------------------------------------|------------------------------------|----------|
| 18-19-02-B9 | Module, Body control (BCM)<br>Reconfigure Vehicle -<br>Powernet. (1- Semi-Skilled) | 6 - Electrical and Body<br>Systems | 0.2 Hrs. |

# FAILURE CODE:

|  | ZZ | Service Action |
|--|----|----------------|
|--|----|----------------|